## Méthode d'installation et configuration de JMQTT sur Jeedom.

Ce protocole vise à installer le plugin JMQTT dans le but de connecter à Jeedom à un ou plusieurs brokers MQTT locaux ou distants afin de recevoir les messages souscrits et de publier ses propres messages. MQTT est un protocole de communication sur IP, basé sur une architecture client/serveur et un mécanisme de souscription/publication. Il est léger, ouvert, simple, caractéristiques qui ont favorisées sa démocratisation dans la communication Machine to Machine (M2M) et l'internet des objets (IoT - Internet of Things). La méthode se déroule en neuf étapes.

- → Avant de démarrer il faut au préalable créer un compte sur Jeedom Market, « S'enregistrer » une fois sur le site ci-dessous. https://market.jeedom.com/index.php?v=d
- → Accéder à la page Jeedom propre à votre RaspberryPi. De manière locale via l'adresse IP 127.0.0.1 ou bien en la récupérant à partir d'une machine tierce en examinant le routeur (via Advanced IP Scanner par exemple) ou la box internet où est connectée la RaspberryPi. Si vous passez par votre box Wi-Fi vous pouvez retrouver une méthode détaillée dans la partie

2 de <u>https://miniprojets.net/index.php/2019/05/13/jeedom-ou-comment-domotiser-sa-</u> maison-en-quelques-clics/

→ Une fois sur la page, les identifiants par défaut sont : Nom d'utilisateur : <u>A</u>dmin Mot de passe : admin

| 2     | _            | Q 1      | 192.168.1.2                            | 206  | Adress                  | e IP de l | a Raspberry  | r                   | _  | ⊠ ⊁ (                  |
|-------|--------------|----------|----------------------------------------|------|-------------------------|-----------|--------------|---------------------|----|------------------------|
| ffice | © Google<br> | C Social | iisateur<br>sse<br>r cet ordina<br>J'a | ⇒ 10 | Connexior<br>mon mot de | Sciences  | Dur du monde | Talister - TALISTER | DC | Nike Waffle One By You |
|       |              |          |                                        |      |                         |           |              |                     |    |                        |

→ Vous êtes maintenant sur l'interface principale de Jeedom (neutre pour le moment) mais l' accès au service « Market » afin d'installer JMQTT n'est pas disponible. Pour remédier à cela allez dans *Réglages* → *Système* → *Configuration*.

| 💏 👍 Accueil 👻 😲 Analyse 🗸 🥓 Outils 🗸 🖽 Plugins 🗸                                                                     | & Réglages ▼                                                                                                    |  |
|----------------------------------------------------------------------------------------------------|----------------------------------------------------------------------------------------------------|--|
| Aucun objet racine trouvé. Pour en créer un, allez dans Outils -> Objets.<br>Documentation : Concepts   Premiers pas | Système                                                                                                    |  |
|                                                                                                    | Centre de mise à jour     Thème alternatif     Version mobile                                                                                           |  |
|                                                                                                    | <ul> <li>Moteur de tâches</li> <li>Demande de support</li> <li>Personnalisation avancée</li> <li>Se déconnecter</li> <li>Editeur de fichiers</li> </ul> |  |
|                                                                                                    | C Redémarrer                                                                                                    |  |

Dans l'onglet *Mises à jour/Market*, entrez votre identifiant/mdp créer lors de la première étape sur Jeedom Market et faites un Test.

| 💏 EEDOM 🖀 Accueil 👻 🖓 Analyse 👻 🌶                           | Outils ▼ / ≅ Plugins ▼ 1  | 🗘 Réglages 👻 |                      |          |                       |         |       | 10:55:09  | 0     |
|-------------------------------------------------------------|---------------------------|--------------|----------------------|----------|-----------------------|---------|-------|-----------|-------|
| Rechercher                                                  |                           |              |                      |          |                       |         | ×     | 🧭 Sauvega | ırder |
| ✗ Général 	☐ Interface 	♣ Réseaux 	☐ Logs                   |                           | 📾 Rapports 斗 | Liens   Interactions | Securité | 🖬 Mises à jour/Market | 🖨 Cache | 🔎 API | >_OS/DB   |       |
| Mise à jour de Jeedom                                       |                           |              |                      |          | 1                     |         |       |           |       |
| Source de mise à jour du core                               | Défaut                    | ~            |                      |          |                       |         |       |           | 1     |
| Version du core 😚                                           | Stable v4                 | *            |                      |          |                       |         |       |           |       |
| Vérification automatique des mises à jour                   | $\checkmark$              |              |                      |          | I                     |         |       |           | 1     |
| Configuration des dépôts<br>Fichier Github Market Samba URL |                           |              |                      |          |                       |         |       |           |       |
| Activer Market                                              | ~                         |              |                      |          |                       |         |       |           | 1     |
| Adresse                                                     | https://market.jeedom.com |              |                      |          |                       |         |       |           | 1     |
| Nom d'utilisateur                                           | Theocatcat                |              |                      |          |                       |         |       |           |       |
| Mot de passe                                                | •••••                     | •••••        |                      |          |                       |         |       |           |       |
| Pas de validation SSL (non recommandé)                      |                           |              |                      |          |                       |         |       |           | 1     |
| [Backup cloud] Nom                                          |                           |              |                      |          |                       |         |       |           |       |
| [Backup cloud] Mot de passe                                 |                           |              |                      |          |                       |         |       |           |       |
| [Backup cloud] Mot de passe (confirmation)                  |                           |              |                      |          |                       |         |       |           |       |
| [Monitoring cloud] Désactiver                               |                           |              |                      |          |                       |         |       |           |       |
| Tester/Synchroniser                                         | ✓ Tester                  |              |                      |          | Test réussi           |         |       |           | 1     |

L'étape est validée lorsque la notification « test réussi » s'affiche dans le coin inférieur droit de l'écran.

 $\rightarrow$  L'installation est désormais possible, le protocole se trouve dans *Plugins*  $\rightarrow$  *Gestion des Plugins*  $\rightarrow$  *Market*.

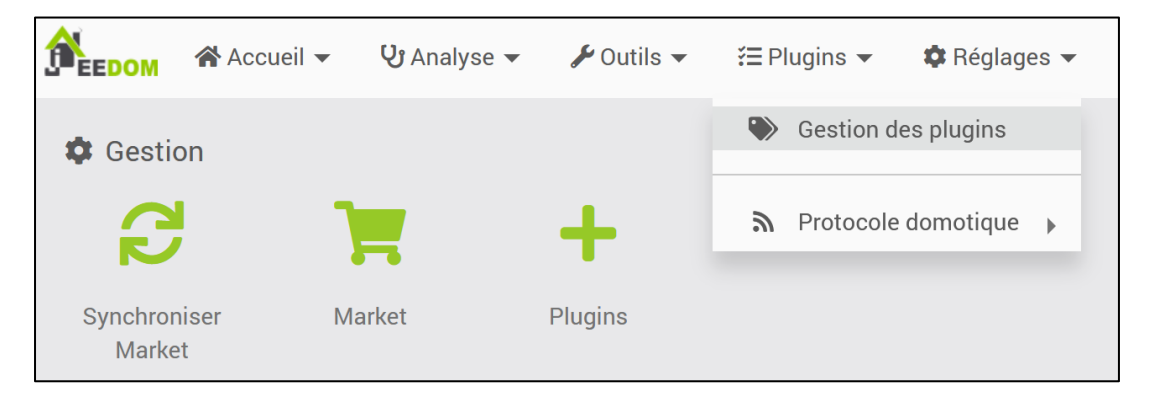

Et recherchez « JMQTT » dans la barre de recherche afin de le télécharger.

→ JMQTT devrait maintenant apparaitre dans la même fenêtre que l'étape précédente, accédez à votre Plug-in pour finaliser son installation.

Activer le protocole dans la section « Etat », ligne « Action ». Dans la fenêtre « Configuration », vérifier que Mosquitto est installer localement. Dans la fenêtre « Dépendance » relancer l'installation afin que le statut et la configuration soient « Ok » dans la section « Demon » et sauvegardez.

| EEDOM A                                  | Accueil 👻 😲 Analyse 👻                            | ✗ Outils ▼                                                                      | ▼ 🕸 Réglages ▼     |             |                  |                             |                               |                                    |                                        | 14:04:30                                       |
|------------------------------------------|--------------------------------------------------|---------------------------------------------------------------------------------|--------------------|-------------|------------------|-----------------------------|-------------------------------|------------------------------------|----------------------------------------|------------------------------------------------|
| 🌀 jMQTT (jN                              | IQTT) - stable                                   |                                                                                 |                    |             |                  |                             | 2 Rafraichir                  | ocumentati                         | on 📒 Changelog                         | 📃 Détails 🔋 📋 Supprim                          |
| () Etat                                  |                                                  |                                                                                 | A Ouvrir           | ۵Lo         | igs et sui       | veillance                   |                               |                                    |                                        | 🛛 Sauvegarder                                  |
| Statut<br>Catégorie<br>Auteur<br>License | Actif<br>Protocole domotique<br>Domochip<br>AGPL | Action × Désact<br>Source market<br>Version • 2022-03-<br>Prérequis 3.3.39<br>• | ver<br>01 20:39:20 |             | Nive<br>Heartbea | eau log<br>Logs<br>it (min) | Aucun Defau<br>@ JMQTT @ JMQT | it Debi<br>T_daemon<br>Redém<br>dé | arrer                                  | arning 🔵 Error                                 |
| 🐡 Dépendanc                              | es                                               |                                                                                 |                    | 宜 D         | émon             |                             |                               |                                    |                                        |                                                |
| Nom St<br>Local                          | atut Installation                                | Dernière installatio<br>2022-04-27 15:57:<br>2                                  | n<br>0             | Nom<br>Loca | Statut<br>OK     | Configurati                 | ion (Re)Démarrer              | Arrêter                            | Gestion<br>automatique<br>X Désactiver | Dernier<br>lancement<br>2022-05-04<br>10:19:35 |
| 🗘 Configurat                             | ion                                              |                                                                                 |                    |             |                  |                             |                               |                                    |                                        | 😪 Sauvegarder                                  |
| 🗘 installat<br>🏛 Démons                  | ion                                              | Installer Mosquitto local                                                       | ement 🗸 🚽          | 1           |                  |                             |                               |                                    |                                        |                                                |

→ Votre protocole peut maintenant capter les appareils dialoguant avec lui via le mode inclusion dans la section *Plugins* → *Protocole domotique* → *JMQTT*. Activez le mode et allumez votre appareil, il devrait être détecter automatiquement dans la plage des 2 minutes annoncée.

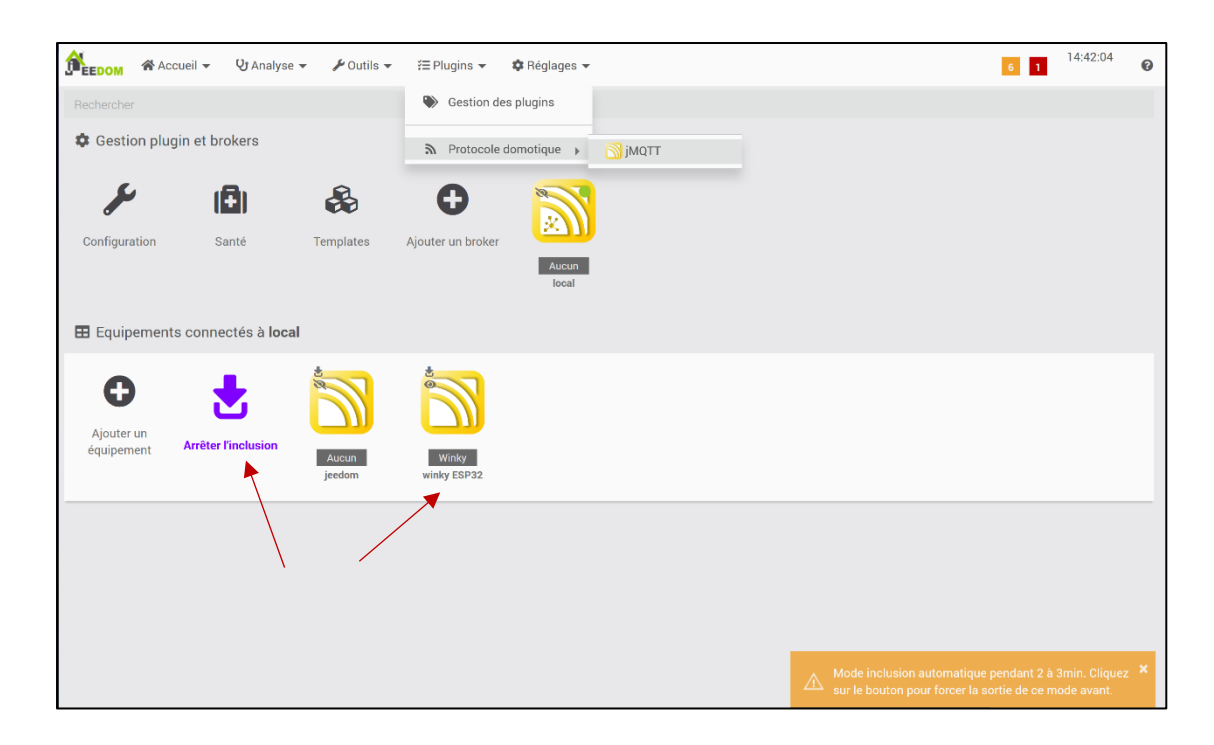

→ Vous pouvez vérifier l'état du broker dans Analyse → Santé ou dans Plugins → Protocole domotique → JMQTT → « local » → Broker → Client MQTT. Si votre Broker est arrêté, redémarrez le dans la section « Demon » vue précédemment. Il est possible que le port configurer pour la liaison MQTT soit déjà utiliser par un autre appareil et bloquant la réception des données. Si le broker est « Offline » c'est que le port de connexion est occupé et qu'il faut changer ce dernier. Par convention le port est réglé sur 1883, modifiez cette voie sur l'interface et dans votre code.

| Accueil 👻 🦞                      | Analyse 🗸 🥕 Outils 🗸 🚝                                                                                                    | Plugins 👻 🔹 🕸 Réglages        | <b>~</b>           |              | 6                           | 14:56:2      | 5 🕜       |
|----------------------------------|----------------------------------------------------------------------------------------------------|-------------------------------|--------------------|--------------|-----------------------------|--------------|-----------|
| G                                | 🗉 Commandes 🛛 🥏                                                                                                    |                               |                    |              | 🕫 Configuration avancée 📀 S | auvegarder 😑 | Supprimer |
|                                  |                                                                                                    | Log                           |                    |              |                             |              |           |
| Configuration Statut (R          | Re)Démarrer Dernier lanceme<br>2022-05-17 21:1                                                                                                    | nt<br>8:04                    | Niveau log<br>Logs | Aucun Defaut | Debug Info Warning          | Error        |           |
| 🕫 Configuration                  |                                                                                                    |                               |                    |              |                             |              |           |
| IP<br>Topic de souscription en m | P/Nom de Domaine du Broker<br>Port du Broker<br>Identifiant/Clientid<br>Nom d'utilisateur<br>Mot de passe<br>Publier le status<br>node inclusion automatique des<br>équipements<br>MQTTS (MQTT over TLS)<br>Accès API | 192.168.1.206<br>1883  jeedom |                    |              |                             |              |           |

→ La dernière vise à la visualisation des données, cette méthode ne vous propose qu'un exemple parmi tant d'autres. Libre à vous d'explorer toutes les possibilités disponible sur la plateforme. L'exemple s'appuiera sur « l'étude de la consommation de puissance active en temps réel ». Créez un objet dans  $Outils \rightarrow Objets \rightarrow Ajouter$  et nommez-le, dans notre cas il s'appellera « *Test* ».

| Accueil - U Analyse -                     | ≁ Outils                                                                                                    | 🏟 Réglages 👻 | 6 | 1 | 15:55:09 | 0 |
|-------------------------------------------|----------------------------------------------------------------------------------------------------|--------------|---|---|----------|---|
| Gestion                                   | <ul> <li>Objets</li> <li>Scénarios</li> <li>Interactions</li> <li>Widgets</li> <li>Types d'équipement</li> </ul> |              |   |   |          |   |
| Mes objets () Rechercher   nom   .not(nom | <ul> <li>Notes</li> <li>Testeur expression</li> <li>Variables</li> <li>Recherche</li> </ul>                      |              |   |   | ×        | = |
| Winky                                     |                                                                                                    |              |   |   |          |   |

Cochez l'option « Visible » si ce n'est pas déjà le cas puis retournez dans *Plugins*  $\rightarrow$  *Protocole domotique*  $\rightarrow$  *JMQTT*  $\rightarrow$  « *Nom de l'équipement* » et changer l'«*objet parent* » par l'objet que vous venez de créer.

| <u>j</u> aka<br>B | EDOM  | 😭 Acc    | ueil 🔻  | 😲 Analyse 👻      | <b>/</b> 0 | utils 🔻                    | ¥∃ Plugins 👻        | 🌣 Réglages                                                                                                    | •                  |                  |                         |             | 6 1      | 16:08:02    | Ø       |
|-------------------|-------|----------|---------|------------------|------------|----------------------------|---------------------|----------------------------------------------------------------------------------------------------|--------------------|------------------|-------------------------|-------------|----------|-------------|---------|
| G                 | 🙆 Equ | uipement | 🔳 Con   | nmandes <i>C</i> |            |                            |                     |                                                                                                    | Appliquer Template | 🗞 Créer Template | 🛠 Configuration avancée | 🕒 Dupliquer | 🔗 Sauveg | arder 🗢 Sup | pprimer |
|                   |       |          |         | Nom de l'équipem | ent        | winky E                    | SP32                |                                                                                                    |                    |                  |                         |             |          |             |         |
|                   |       |          |         | Objet par        | ent        | Test                       |                     |                                                                                                    | •                  |                  |                         |             |          |             |         |
|                   |       |          |         | Catég            | orie       | Chauf                      | fage 📃 Sécurité     | Energie                                                                                                    | Lumière Ouvrant    | Automatisme      | Multimédia Autro        | e           |          |             |         |
|                   |       |          |         |                  |            | <ul> <li>Active</li> </ul> | er 🗸 Visible        |                                                                                                    |                    |                  |                         |             |          |             |         |
|                   |       |          |         | Broker asso      | cié        | local                      |                     | <ul> <li>Image: A second second s</li></ul> |                    |                  |                         |             |          |             |         |
|                   |       | Ajout a  | utomati | que des comman   | des        | ~                          |                     |                                                                                                    |                    |                  |                         |             |          |             |         |
|                   |       |          |         | Inscrit au To    | pic        | winky/#                    | <i>4</i>            |                                                                                                    |                    |                  |                         |             |          |             |         |
|                   |       |          |         | (                | Qos        | 1                          | •                   |                                                                                                    |                    |                  |                         |             |          |             |         |
|                   |       |          |         | Type d'alimentat | ion        |                            | e indiqué sous la f | orme : Secteur,                                                                                                    | lx                 |                  |                         |             |          |             |         |
|                   |       |          | Derr    | nière communicat | ion        | 2022-05-                   | 18 14:42:03         |                                                                                                    |                    |                  |                         |             |          |             |         |
|                   |       |          |         | Comment          | aire       |                            |                     |                                                                                                    |                    |                  |                         |             |          |             |         |
|                   |       |          |         |                  |            |                            |                     |                                                                                                    | 4                  |                  |                         |             |          |             |         |
|                   |       |          |         | Catégorie du to  | pic        | Aucun                      |                     |                                                                                                    | •                  |                  |                         |             |          |             |         |

Sauvegardez. Afin d'avoir des graphiques claires, il faut modifier quelques réglages pour l'acquisition de données. Dans l'onglet « commandes », modifiez le « type » de données en « Numérique » et cochez « Historiser » dans les « Options ». Allez maintenant dans les paramètres d'une data ( $\rightarrow$ ).

| ß | EEDOM 😤 Accueil 👻 💡         | 🕽 Analyse 👻 ,    | 🖋 Outils 👻 🔠      | EPlugins 🔻 | 🌣 Réglages 🔻                            |                    |                  |               |                     |                                                                    | 6 <mark>1</mark> 16: | 13:33                      |
|---|-----------------------------|------------------|-------------------|------------|-----------------------------------------|--------------------|------------------|---------------|---------------------|--------------------------------------------------------------------|----------------------|----------------------------|
| G | 🙆 Equipement 🔳 Comma        | andes 🧬          |                   |            |                                         | Appliquer Template | & Créer Template | Configuration | avancée             | 🕒 Dupliquer                                                        | 🔗 Sauvegarder        | 😑 Supprime                 |
| ٩ | Ajouter une commande action | Ajouter une comπ | nande info        | 1          |                                         |                    |                  |               | $\mathbf{n}$        |                                                                    | 🔳 Classie            | c 👬 JSON                   |
| # | Nom                         |                  | Туре              | Торіс      |                                         | Valeur             |                  |               | Unité               | Options                                                            | $\mathbf{X}$         |                            |
| 6 | esp-78:e3:6d:a:88:80:base   | 98<br>D1         | info<br>Numérique | winky/e    | <b>sp-78:e3:6d:a:88:80/</b><br>min JSON | base 1484          |                  | A             | Min<br>Max<br>Unité | <ul> <li>Historiser</li> <li>Afficher</li> <li>Inverser</li> </ul> | ¢\$ \$               | Tester $oldsymbol{\Theta}$ |
| 7 | esp-78:e3:6d:a:88:80:hchp   | 20<br>7/         | info<br>Numérique | winky/e    | <b>sp-78:e3:6d:a:88:80/</b><br>min JSON | hchp 1103          |                  | A             | Min<br>Max<br>Unité | <ul> <li>Historiser</li> <li>Afficher</li> <li>Inverser</li> </ul> | <b>¢</b> %           | Tester $oldsymbol{\Theta}$ |
| 5 | esp-78:e3:6d:a:88:80:power  | <b>7</b> 2<br>01 | info<br>Numérique | winky/e    | <b>sp-78:e3:6d:a:88:80/</b><br>min JSON | power 36           |                  | 4             | Min<br>Max<br>Unité | <ul> <li>Historiser</li> <li>Afficher</li> <li>Inverser</li> </ul> | <b>4</b> % <i>M</i>  | Tester $oldsymbol{\Theta}$ |

| Accueil - U Analyse - PO                                    | tils ▼                  | 🌣 Réglages 🔻       |                        |                             |                        | 6 1              | 16:26:58       | 0      |
|-------------------------------------------------------------|-------------------------|--------------------|------------------------|-----------------------------|------------------------|------------------|----------------|--------|
| G @ Equipement El Commandes                                 |                         |                    | Appliquer Template     | 💩 Créer Template 🛛 🗱 Confi  | guration avancée 🏾 🎒 🕻 | Dupliquer 🕑 Sauv | egarder 🕒 Supp | orimer |
| <ul> <li>Configuration commande : winky ESP32 [e</li> </ul> | esp-78:e3:6d:a:88:80:ba | ase] <i>(info)</i> |                        |                             |                        |                  | ;              | *      |
| # Informations / Configuration                              | 🛛 🖵 Affichage           |                    |                        |                             | ភ្លា Tester 🛛 Liens    | i Informations   | Sauvegarder 🤇  |        |
| 6 🖽 Calcul et arrondi                                       |                         |                    |                        |                             |                        |                  |                | H      |
| Formule de calcul 🔮                                         |                         |                    |                        |                             |                        |                  |                |        |
| 7 Arrondi 🕫                                                 |                         |                    |                        |                             |                        |                  |                |        |
| 👖 Type générique                                            |                         |                    |                        |                             |                        |                  |                |        |
| 5 Valeur                                                    | Aucun                   |                    |                        | ~                           |                        |                  |                |        |
| 🕞 Action sur valeur                                         |                         |                    |                        |                             |                        |                  |                | U      |
| Action sur valeur, si                                       | égal                    | *                  |                        | pendant plus de             | 0                      |                  |                |        |
| Action                                                      | + Ajouter               |                    |                        |                             |                        |                  |                |        |
| 네 Historique                                                |                         |                    |                        |                             |                        |                  |                |        |
| Historiser                                                  | × 🖌                     | 🕒 Copier his       | storique de cette comm | ande sur une autre commande |                        |                  |                |        |
| Mode de lissage                                             | Aucun                   |                    |                        | -                           |                        |                  |                |        |
| Purger historique <sup>2</sup>                              | Jamais                  |                    |                        | -                           |                        |                  |                |        |

Pour une précision maximal, supprimez le mode de lissage et sauvegardez.

Vos compteurs devraient être apparu dans Accueil  $\rightarrow$  Dashboard  $\rightarrow$  « Test », accédez à la donnée que vous voulez en cliquant dessus et modifiez-la à votre guise dans « Ouvrir dans Analyse / Historique ».

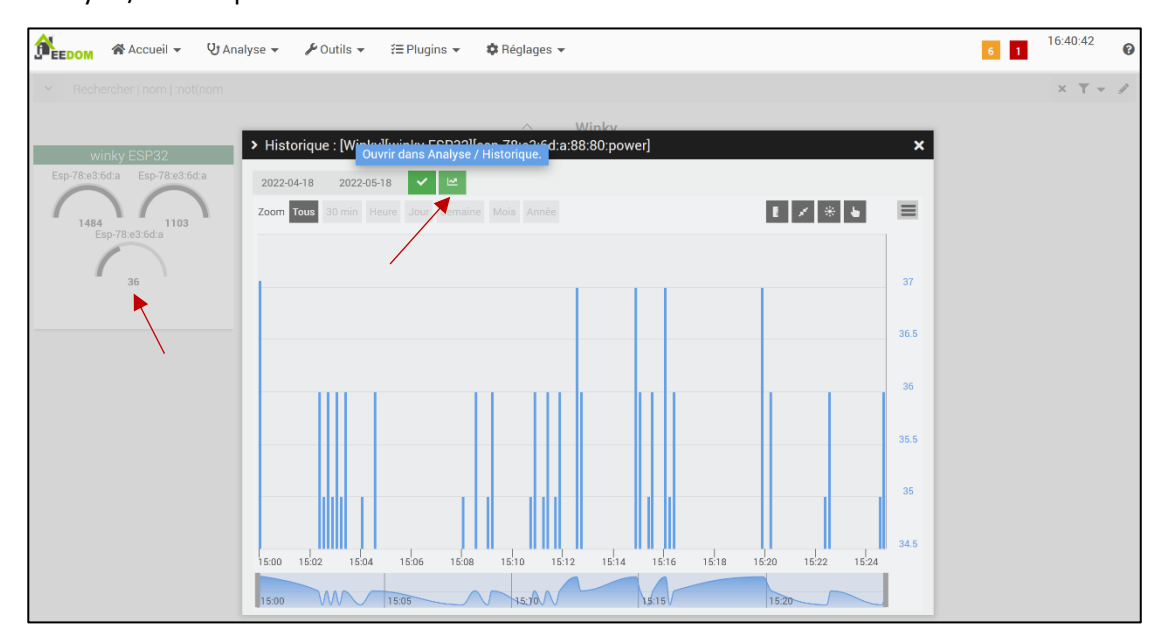